## Download und Installation des Spiels

Die folgende Anleitung wurde nur für **Microsoft Windows** erstellt, bei Apple-Computern funktioniert dieser Prozess nicht, in diesem Fall suche man sich bitte einen Partner mit einem Windows-Computer!

- 1. Öffne folgenden Link: https://drive.google.com/open?id=0BwlO5w16Sfh8US1tVk5aQkwtaGM
- 2. Du wirst zu zwei Dateien weitergeführt, lade diese Dateien auf deinen PC.
  (HINWEIS: Die .iso-Datei hat eine Größe von mehr als 6 GB, plane also bitte genug Zeit für den Download ein!)
- 3. Nach Abschluss des Downloads, starte zuerst das Setup des "Virtual Clone Drive" und installiere diesen ganz normal. Die Voreinstellungen werden von diesem Programm bereits getroffen.
- 4. Danach starte die .iso-Datei von Portal 2 mit einem Doppelklick. Der "Virtual Clone Drive" sollte die Datei erkennen und starten.
- 5. Nach Gewährleistung der Administrationsrechte sollte der Installationsbildschirm von Portal 2 erscheinen.
- 6. Installiere das Spiel ganz normal.
- 7. Zum Test starte das Spiel, alles sollte funktionieren!

**P.S.:** Manche Anti-Virus-Programme (z.B.: Kaspersky) können die .iso-Datei für einen Virus halten. Ihr könnt diese Warnungen beruhigt ignorieren bzw. den Schutz für dieses Programm vorübergehend deaktivieren.